## Deinen sofatutor-Account reaktivieren

Du hattest im letzten Schuljahr schon einen **sofatutor-Zugang** und möchtest ihn in diesem Jahr **wieder nutzen**? So reaktivierst du deinen Account.

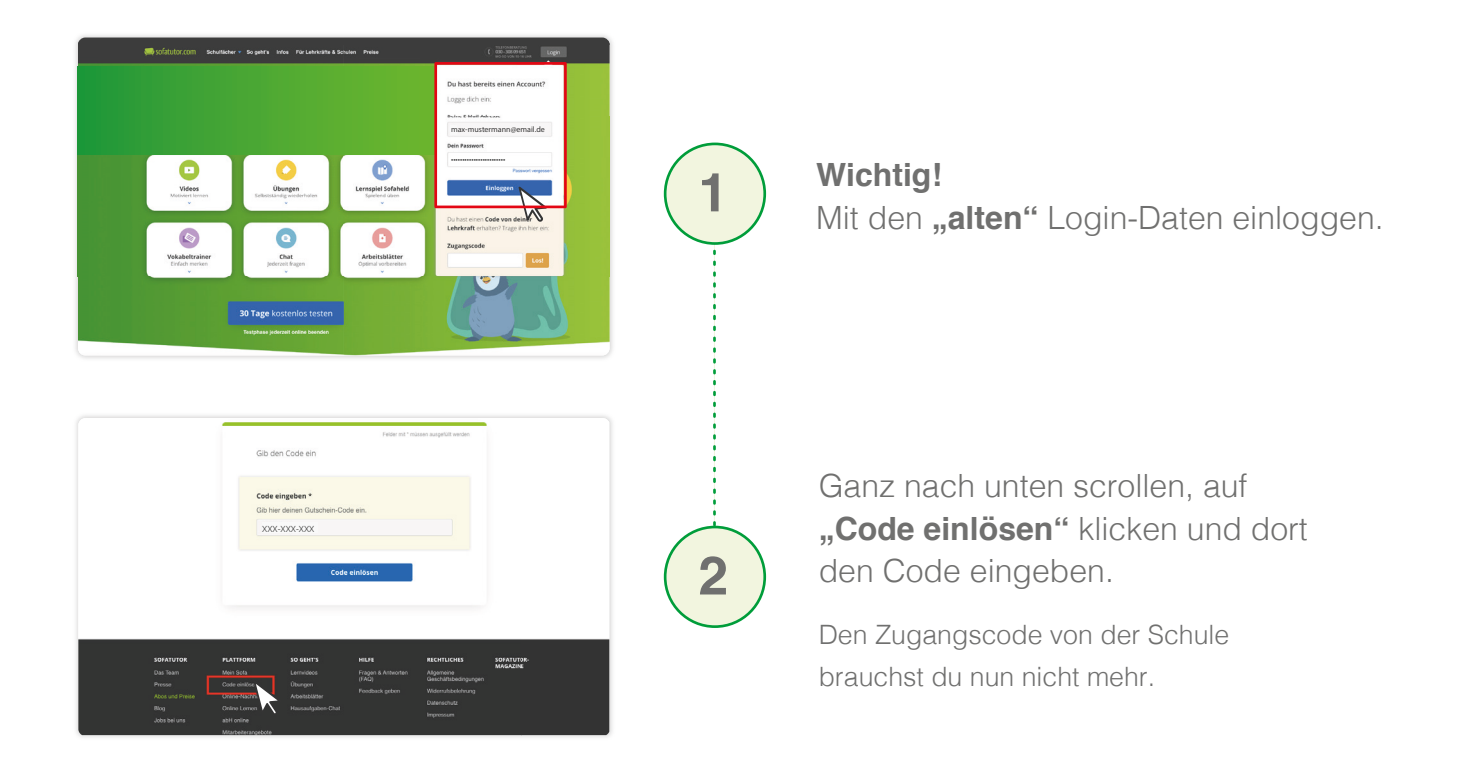

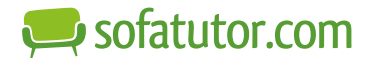

## Lerngruppe zum eigenen Account hinzufügen

Du hast einen **Code für eine Lerngruppe** von deiner Lehrkraft erhalten und möchtest die Aufgaben in deinem Account bearbeiten? So fügst du eine Lerngruppe **deinem Account** hinzu:

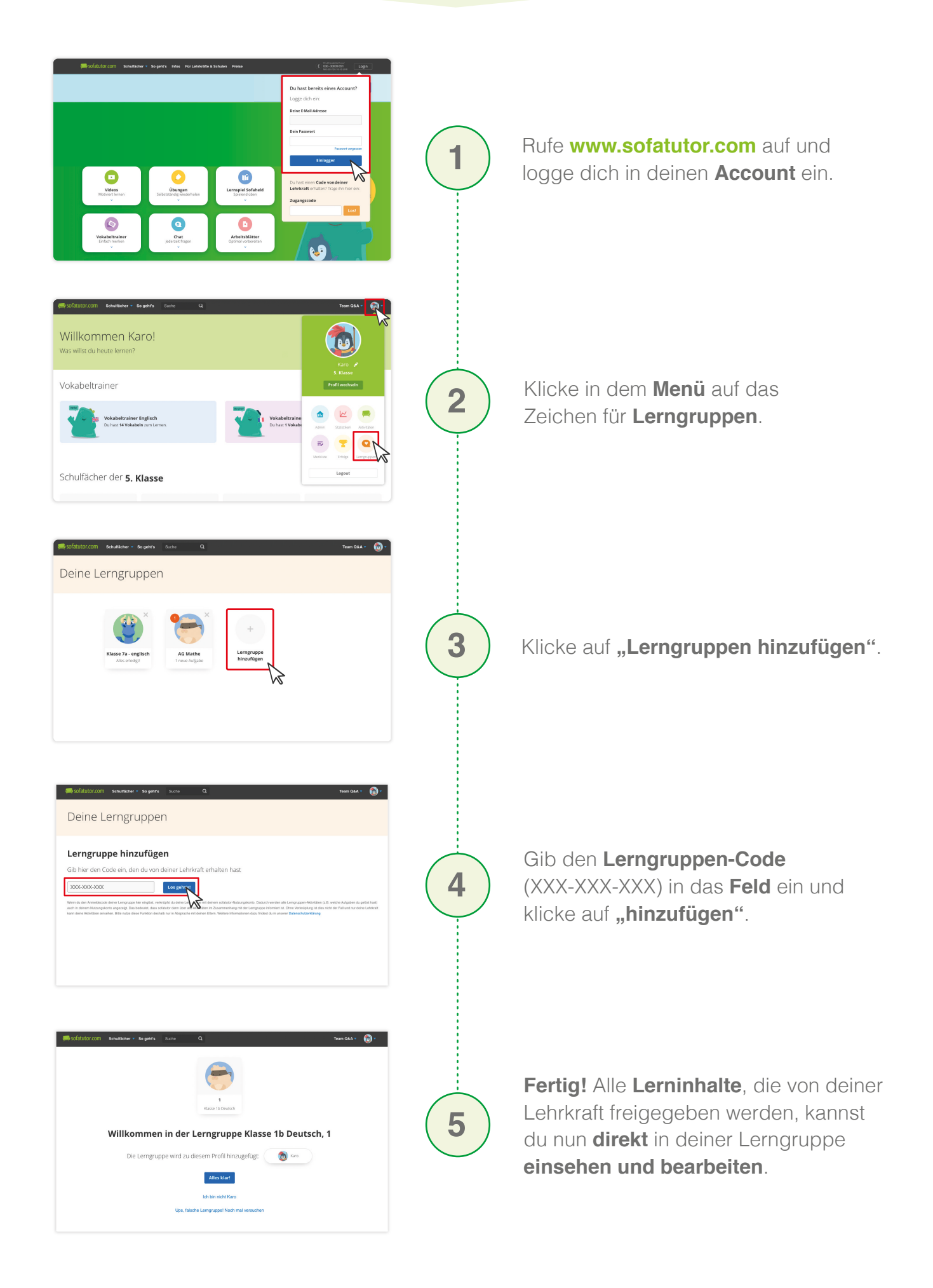

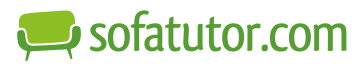